## ULUSAL STAJ PROGRAMI 2022 (YÜKSEKÖĞRENİM) BAŞVURU KLAVUZU

**1.** Ulusal Staj Programına başvuru için <u>https://kariyerkapisi.cbiko.gov.tr/ulusalstajprogrami</u> bağlantı adresi tıklanarak kariyer kapısı platformuna giriş yapılmalıdır. Sağ Üst kısımda yer alan **"Giriş"** butonu tıklanarak sisteme giriş yapılmalıdır.

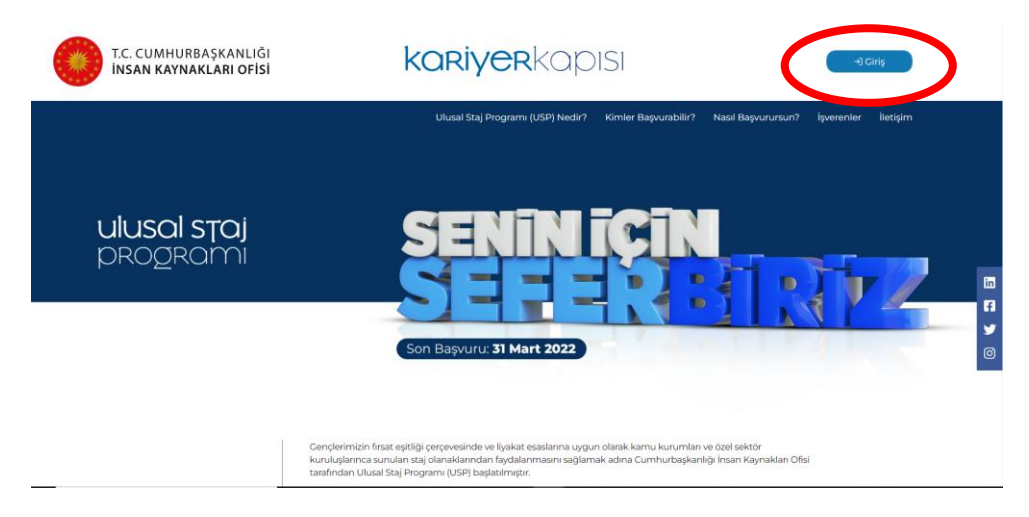

**2.** Açılan sayfada **"öğrenci"** giriş butonu tıklanacaktır. Bu aşamada tıklanan yerde öncelikle KVKK kapsamında Aydınlatma metni ve açık rıza metni onayları çıkacaktır. Bu iki alan tıklanarak onaylanacak ve **"Onaylı ve İzin Veriyorum"** butonu tıklanacaktır.

Daha önceden Kariyer Kapısı platformuna giriş yapmış bulunan öğrencilerin ise, açık rıza metni onayları çıkmadan ekranda **"e-devlet ile giriş"** için bir buton açılacaktır.

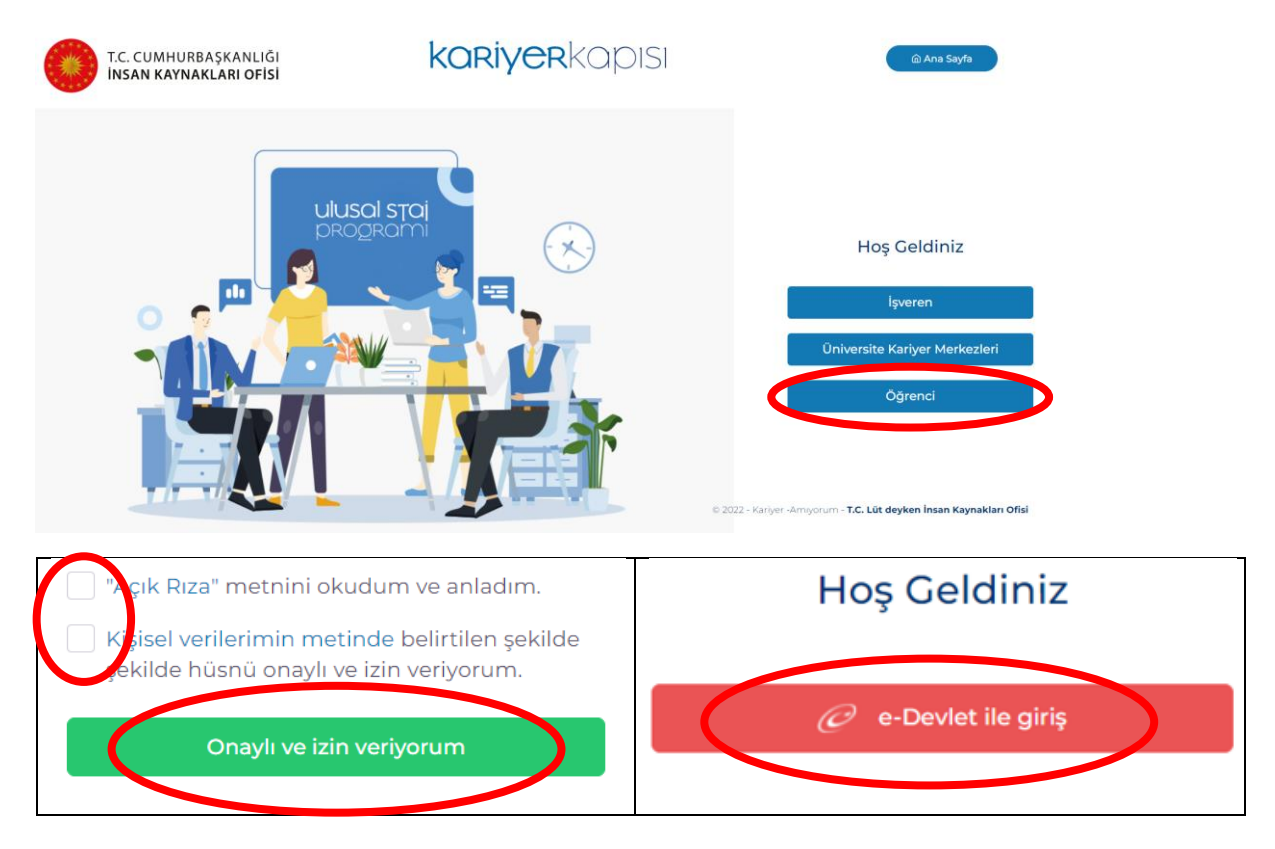

**3.** Yapılan işlemler sonucu açılan yeni ekranın alt kısmında yer alan **"Başvuru Yap"** butonu tıklanarak başvuru işlemleri başlatılacaktır.

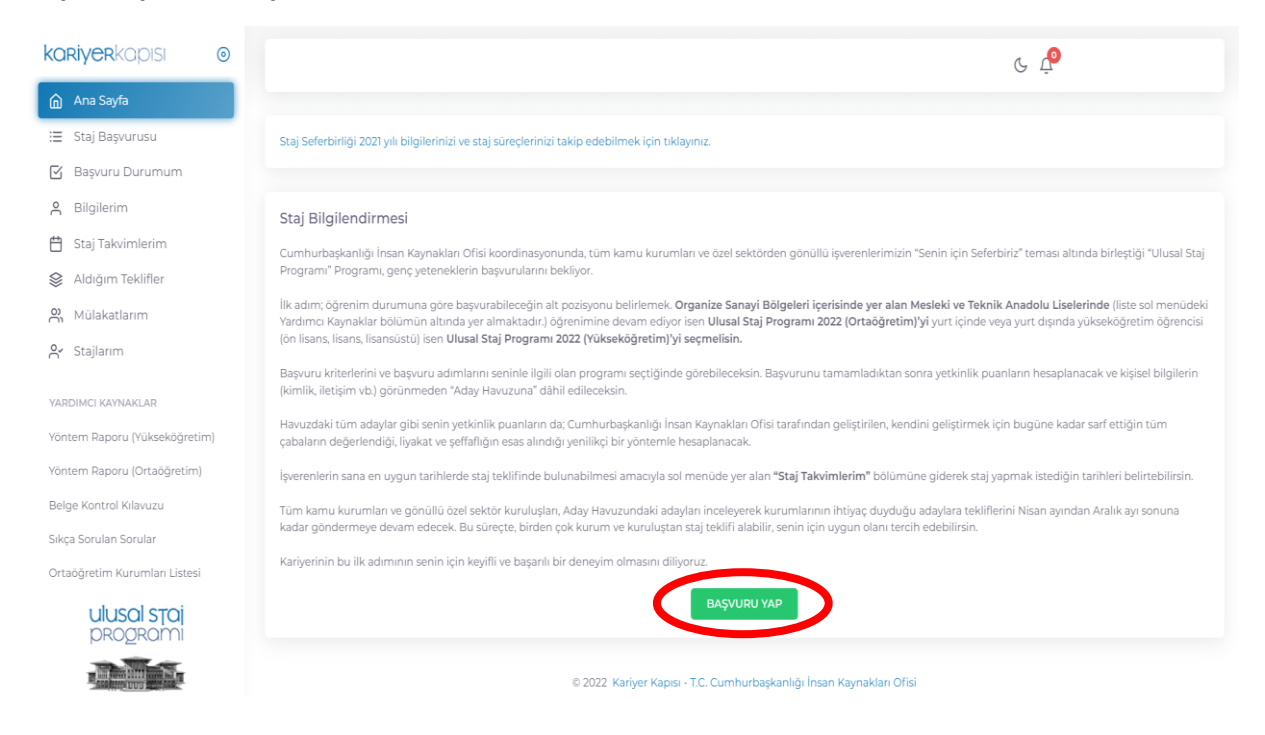

4. Bu işlem sonucu ekran alt kısmında yer alan **"Ulusal Staj Programı – 2022 (Yükseköğretim)"** alanında yer alan **"Başvuru Yap"** butonu tıklanacaktır. Daha sonra açılan sayfada **"e-Devlet Kapısı Formu Doldur"** butonu tıklanarak kişisel bilgilerin doldurulacağı sayfaya giriş yapılacaktır. Bu aşamada sistem e-devlet şifresi ile giriş yapılmasını isteyecektir. **"Kimliğimi Şimdi Doğrula"** butonuna tıklanarak başvuru ekranı açılacaktır.

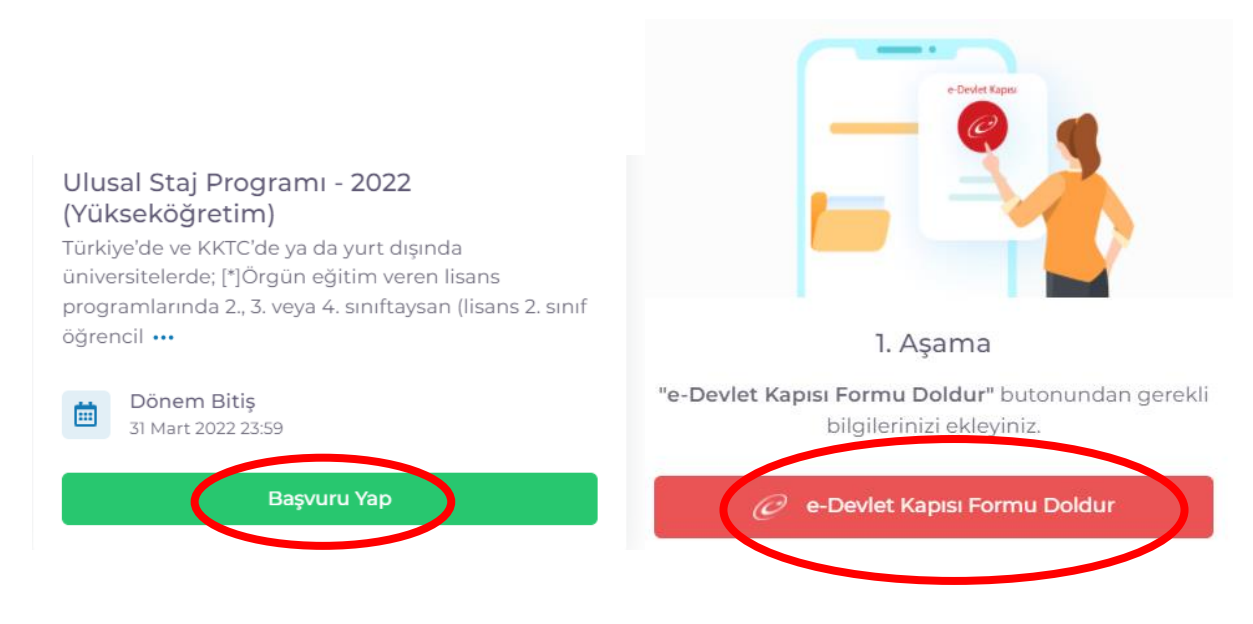

5. Açılan başvuru sayfasında "Yeni Başvuru" butonu tıklanacaktır.

| türkiye.gov.tr                                                                                                    |                                                                                                    | 📮 Hızlı Çözüm | P ▼ E ★ Siz | e nasıl yardım edebilirim? C | a) 🖴             |
|----------------------------------------------------------------------------------------------------|----------------------------------------------------------------------------------------------------|---------------|-------------|------------------------------|------------------|
| ) Cumhurbaşkanlığı İnsan Kayna                                                                                                    | )Kariyer Kapısı-Ulusal Staj Programı                                                                                                    |               |             |                              |                  |
| Cumhurbaşkanlığı İn<br>Kariyer Kapısı-U                                                                                                    | san Kaynakları Ofisi Başkanlığı<br>Iusal Staj Programı                                                                                                    |               |             | 🖈 Favorilere ekle            | 🗩 Puanla < Payla |
| Bu hizmet<br>Cumhurbaşkanlığı İnsan<br>Kaynakları Ofisi Başkanlığı<br>işbirliği ile e-Devlet Kapısı<br>altyapısı üzerinden<br>sunulmaktadır. |                                                                                                    |               |             | (                            | 🗣 Yeni Başvuru   |
|                                                                                                    | Bu hizmeti kullanarak ilgili kuruma daha önce yaptığınız başvurular aşağıda görüntülenir. Yeni bir başvuruda bulunmak için yukarıda<br>yer alan "Yeni Başvuru" düğmesine tıklayınız. |               |             |                              |                  |
|                                                                                                    | Başvurunuz bulunma                                                                                                    | amaktadır.    |             |                              |                  |

**6.** Bu aşamada ekrana başvurulabilecek programlar listesi gelecektir. Açılan listede Ulusal Staj Programı 2022 Satırı sonunda bulunan **"Başvur"** butonu tıklanacaktır.

| lan Listesi               |           |                     |        |
|---------------------------|-----------|---------------------|--------|
| lan Adı                   | İlan Türü | Son Başvuru Tarihi  | İslem  |
| Jlusal Staj Programı 2022 | Staj      | 31/03/2022 23:59:00 | Başvur |

**7.** Ekranın altında açılan **"Yukarıdaki bilgilendirme yazısını okudum ve kabul ediyorum"** kutucuğu işaretlenerek **"Devam Et"** butonu tıklanacaktır.

| * 🗆 ukarıdaki bilgilendirme yazısını okudum ve kabul ediyorum. |  |
|----------------------------------------------------------------|--|
| Bu şartı kabul etmediğiniz takdirde işleme devam edemezsiniz.  |  |
| Devam Et >                                                     |  |

8. Yeni açılan sayfada "Ulusal Staj Programı 2022 (Yükseköğretim)" seçeneği tercih edilerek başvuruya "Devam" edilecektir.

| Alan Seçimi                                                                                |
|--------------------------------------------------------------------------------------------|
| *Bu ilana ait başvurabileceginiz alt pozisyonlar                                           |
| Seçiniz 👻                                                                                  |
| Seçiniz                                                                                    |
| – Ulusal Staj Programi - 2022 (Yükseköğretim)<br>Ulusal Staj Programi - 2022 (Ortaöğretim) |
| Devam Et >                                                                                 |
|                                                                                            |

**9.** Yeni açılan sayfada tekrardan **"Yukarıdaki bilgilendirme yazısını okudum ve kabul ediyorum"** kutucuğu işaretlenerek **"Kaydet ve İlerle"** butonu tıklanacaktır.

| * 🗆 Yukarıdaki bilgilendirme yazısını okudum ve kabul ediyorum. |  |
|-----------------------------------------------------------------|--|
| Bu şartı kabul etmediğiniz takdirde işleme devam edemezsiniz.   |  |
|                                                                 |  |
| Kaydet ve ilerle >                                              |  |

Artık başvuru için gerekli bilgiler aşamalı olarak gerçekleştirilecektir. Staj programı başvurusu aşağıda belirtilen 12 aşamadan oluşmaktadır. Her aşamada güncel ve geçerli bilgiler girilerek **"Kaydet ve İlerle"** butonu tıklanacaktır. Son aşamada ön izleme gerçekleştirilecek ve başvuru işlemi bu aşamadan sonra tamamlanacaktır.

- 1- Kimlik Bilgileri
- 2- İletişim bilgileri
- 3- Lise mezuniyet bilgileri
- 4- Üniversiteye giriş sınavları sonuç bilgileri
- 5- Üniversiteye yerleşme bilgileri
- 6- Öğrencilik bilgileri
- 7- Üniversite mezuniyet bilgileri
- 8- Yan dal öğrenim bilgileri
- 9- Yabancı dil sınavı bilgileri
- 10- Yabancı dil sınavı beyan bilgileri
- 11- Değişim programı bilgileri
- 12- Ön izleme

NOT: Öğrenciler başvuru işlemi tamamlandıktan sonra bu başvuru üzerinde herhangi bir güncelleme veya değişiklik yapamayacaklardır. Yapılan başvurular öğrencilerin kariyer danışmanları tarafından onaylanarak aktif edilecektir.

Kariyer danışmanları tarafından onaylama sürecine ilişkin bilgilendirme daha sonra tüm akademik birimlere ayrıca yapılacaktır.

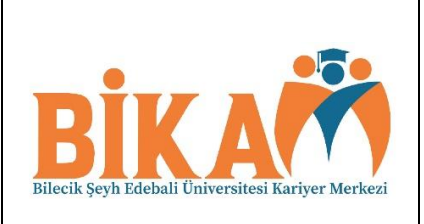